## 楊梅國中線上補課平台

## 學習吧(LearnMode)-「匯入班級學生名單」手冊

Step 1:選擇左列「成員管理」。

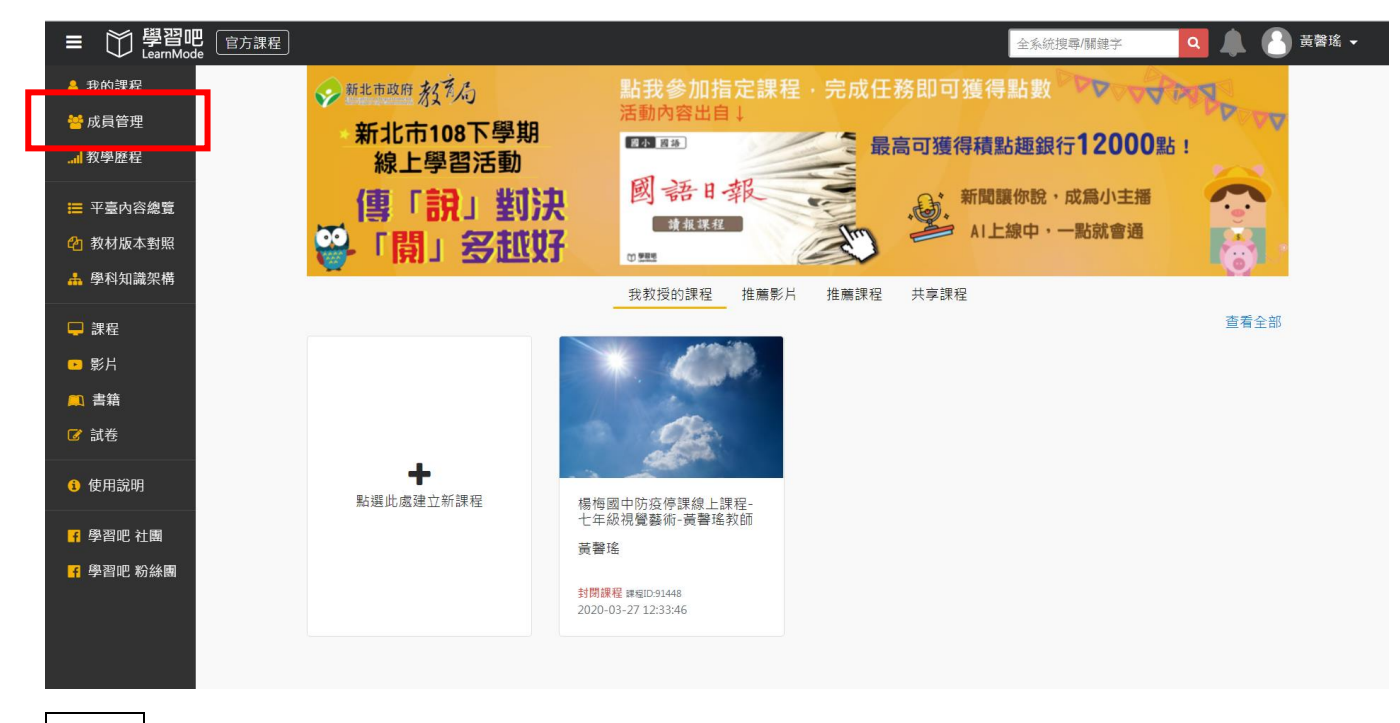

Step 2 : 點選左列「他人共用成員」,並於上方成員搜尋「班級」,以篩選「授課班級」。 此名單為「全校學生」,須在進行篩選。

| $\equiv$ | 學習吧<br>LearnMode 官方課程   |          |       |         |       |      |       |            |                  |    |
|----------|-------------------------|----------|-------|---------|-------|------|-------|------------|------------------|----|
|          | 首頁 / 成員辦理/ 他人共用成員       | 成員搜尋: 班級 | 班級關鍵字 | / 座號    | 座號關鍵字 | / 姓名 | 姓名關鍵字 | / 帳號 帳號關鍵字 | <b>Q</b> 搜尋 [0 ≣ | 重置 |
|          |                         |          | 斑級    | 學號      | 座號    | 姓名   | 帳號    | 密碼         | 蔡貽良▼             |    |
|          | 群組成員名單<br>(1990) 第41 成員 |          | 916   | 1060153 | 38    |      |       |            |                  |    |
|          | 他人群組分享                  |          | 916   | 1060128 | 37    |      |       |            |                  |    |
|          |                         |          | 916   | 1060177 | 34    |      |       |            |                  |    |
|          | 附屬帳號名單                  |          | 916   | 1060202 | 33    |      |       |            |                  |    |
|          |                         |          | 916   | 1060201 | 32    |      |       |            |                  |    |
|          | 他人共用成員                  |          | 916   | 1060149 | 31    |      |       |            |                  |    |
|          |                         |          | 916   | 1060169 | 08    |      |       |            |                  |    |
|          | 課程成員名單                  |          | 916   | 1060279 | 07    |      |       |            |                  |    |
|          | 我的課程成員                  |          | 916   | 1060275 | 06    |      |       |            |                  |    |

例如,授課班級為「916」。依序操作如下:

Step 3: 班級關鍵字輸入「916」·並按下右上「搜尋」·系統將篩選出 916 學生名單。

| 成員搜專:班級 | 916 | / 座號    | 座號關鍵字 | /姓名 | 姓名關鍵字 | /帳號 帳號關鍵字 | Q 搜尋   | む 重置 |
|---------|-----|---------|-------|-----|-------|-----------|--------|------|
|         | 斑級  | 學號      | 座號    | 姓名  | 帳號    | 密碼        | _ 蔡貽良▼ |      |
|         | 916 | 1060153 | 38    |     |       |           |        |      |
|         | 916 | 1060128 | 37    |     |       |           |        |      |
|         | 916 | 1060177 | 34    |     |       |           |        |      |
|         | 916 | 1060202 | 33    |     |       |           |        |      |
|         | 916 | 1060201 | 32    |     |       |           |        |      |
|         | 916 | 1060149 | 31    |     |       |           |        |      |
|         | 916 | 1060169 | 08    |     |       |           |        |      |
|         | 916 | 1060279 | 07    |     |       |           |        |      |
|         | 916 | 1060275 | 06    |     |       |           |        |      |

Step 4: 此時「全選」班級名單(如圖示紅框)·將出現「加至我的附屬帳號」·點選後完成 916 匯入;依此類推完成其餘班級匯入。

| 成員搜尋:班約 | 916 |        |       |         |       |      |       |          |          |    |
|---------|-----|--------|-------|---------|-------|------|-------|----------|----------|----|
|         | 斑級  | 成員搜尋:班 | 級 916 | / 座號    | 座號開鍵字 | / 姓名 | 姓名關鍵字 | /帳號 帳號關鍵 | 字 Q 搜尋 Q | 重置 |
|         | 916 | + 加至我  | 的附屬帳號 | 勾選14筆資料 |       |      |       |          |          |    |
|         | 916 | ×.     | 斑級    | 學號      | 座號    | 姓名   | 帳號    | 密碼       | 蔡貽良▼     |    |
|         | 010 |        | 916   |         |       |      |       |          |          |    |
|         | 916 | ø      | 916   |         |       |      |       |          |          |    |
|         | 916 |        | 916   |         |       |      |       |          |          |    |
|         | 916 |        | 916   |         |       |      |       |          |          |    |
|         | 916 | ۲      | 916   |         |       |      |       |          |          |    |
|         | 016 | •      | 916   |         |       |      |       |          |          |    |
| 0       | 310 |        | 916   |         |       |      |       |          |          |    |
|         | 916 | ø      | 916   |         |       |      |       |          |          |    |
|         | 916 |        | 916   |         |       |      |       |          |          |    |

Step 5: 點選「他人群組分享」·並選擇「9年16班」前空格·將其「加至我的群組」。

|     | 學習吧<br>learnMode 官方課程     |               |                  |
|-----|---------------------------|---------------|------------------|
|     | <b>首頁</b> / 成員管理 / 他人群組分穿 | 群組名稱          |                  |
|     | 群組成員名單                    | 9年16班         |                  |
| Г   | <u>我从附倡者只</u><br>他人群組分享   | 9年15班         |                  |
| _ L |                           | <b>9</b> 年14班 |                  |
|     | 附屬帳號名單<br>我的附屬帳號          | 9年13班         | + 加至我的群組 已勾選1筆資料 |
|     | 他人共用成員 删除名單               | 9年12班         | ■ 群組名稱           |
|     | 連発成員名單                    | 9年11班         | ☑ 9年16班          |
|     | 我的課程成員                    | 9年10班         | ■ 9年15班          |
|     |                           |               |                  |

Step 6: 完成 Step 1-5 後,即可在「成員管理」-「我的群組成員」中看到建立好的班級群組 (916)。此時點選班級前的空格,即可選擇「指派至課程」,並完成指派課程。

| ≡ 🎁 學習吧<br>□ □ □ □ □ □ □ □ □ □ □ □ □ □ □ □ □ □ □ |                                   |                                                         |        |                                         |
|--------------------------------------------------|-----------------------------------|---------------------------------------------------------|--------|-----------------------------------------|
| <b>首頁</b> / 成員管理 / 我的群組成員                        |                                   |                                                         | 1. 指注  | ⊷ □ □ □ □ □ □ □ □ □ □ □ □ □ □ □ □ □ □ □ |
| <b>群組成員名單</b><br>我的群組成員<br>他人群組分享                | + 新壇群組<br>                        | <ul> <li>Z 编輯群組</li> <li>詳細名稱</li> <li>9年16班</li> </ul> |        | 3年16班                                   |
|                                                  | 指派至課程                             |                                                         |        |                                         |
|                                                  |                                   |                                                         |        | 搜尋                                      |
|                                                  | □□□□課程                            | 開課者                                                     | 建立時    | 間                                       |
| L                                                | ☑ 楊梅國中防疫停<br>上課程-七年級被<br>藝術-黃警瑤教師 | 課線 我<br>見覺<br>币                                         | 2020-0 | 13-27 12:33:46                          |
|                                                  |                                   |                                                         |        |                                         |
|                                                  |                                   |                                                         |        | *                                       |
|                                                  |                                   |                                                         |        | 取消完成                                    |

**Step 7**:於「成員管理」介面·點選「他人共用成員」·勾選「校長」及「教務主任」·加入 「我的附屬帳號」·

| ■ 〇 學習吧<br>LearnMode |         |                |         |       |        |         | 全系統搜尋/關鍵字  | Q 🕼 店 黃臀瑤 🗸 |
|----------------------|---------|----------------|---------|-------|--------|---------|------------|-------------|
| 首頁 / 成員管理 / 他人共用成員   |         |                |         |       |        |         |            |             |
|                      | 成員搜尋:班約 | <b>级</b> 斑級關鍵字 | / 座號    | 座號關鍵字 | / 姓名 🚦 | 性名關鍵字   | / 帳號 帳號關鍵字 | ▲ 搜尋 ◎ 重置   |
| 群組成員名單               |         | 斑級             | 學號      | 座號    | 姓名     | 帅長 号虎   | 密碼         | 蔡貽良▼        |
| 我的群組成員               |         |                |         |       | 黃金鐘    | jong366 |            |             |
| 他人群組分享               |         |                |         |       | 江樹嶸    | bk1012  |            |             |
|                      |         | 916            | 1060153 | 38    |        |         |            |             |
| 附屬帳號名單               |         | 916            | 1060128 | 37    |        |         |            |             |
| 我的附屬帳號               |         | 916            | 1060177 | 34    |        |         |            |             |
| 他人共用成員               |         | 916            | 1060202 | 33    |        |         |            |             |
| 刪除名單                 |         | 916            | 1060201 | 32    |        |         |            |             |

| 〕 學習吧<br>LearnMode 官方課程                                                                                        |                                                   |                                                  |                   | 全系統搜尋/關鍵                                                  | ip 🔍 🖊 🜔 i               |
|----------------------------------------------------------------------------------------------------|---------------------------------------------------|--------------------------------------------------|-------------------|-----------------------------------------------------------|--------------------------|
| 首頁 / 成員管理 / 他人共用成員                                                                                             |                                                   |                                                  |                   |                                                           |                          |
| <b>我</b> 相成冒 <b>夕</b> 留                                                                                        | 成員搜尋: 班級 班級關鍵字                                    | 2 / 座號 座號 關鍵字                                    | /姓名 姓名關鍵          | 字 / 帳號   帳號   關鍵字                                         | • ● 2 複尋 ○ 重置            |
| 我的群組成員                                                                                                    | + 加至我的附屬帳號                                        | 已勾選2筆資料                                          |                   |                                                           |                          |
| 他人群組分享                                                                                                    | 田田田田田田田田田田田田田田田田田田田田田田田田田田田田田田田田田田田田田田田           | 學號 座號                                            | 姓名 帳點             | * 密碼                                                      | 蔡貽良▼                     |
|                                                                                                    | 8                                                 |                                                  | 黃金鐘 jong          | 3366                                                      |                          |
| 附屬帳號名單                                                                                                    | 916                                               | 1060153 38                                       | 江彻崃 DK1           | 012                                                       |                          |
| 我的附屬帳號                                                                                                    | 916                                               | 1060128 37                                       |                   |                                                           |                          |
| 他人共用成員                                                                                                    | 916                                               | 1060177 34                                       |                   |                                                           |                          |
| 刪除名單                                                                                                    | 916                                               | 1060202 33                                       |                   |                                                           |                          |
| → 秋季歴程<br>三 平臺内容差置<br>② 教材版本對照<br>本 學科知識架構<br>□ 課程<br>□ 影片<br>■ 書籍<br>② 試卷<br>③ 使用説明<br>『 學習吧 粉絲纖<br>『 學習吧 粉絲纖 | ● 小 日 然<br>前林陵 5下 適用<br>☆ 加入課程 → 加入課程 ▲ 新遊乱處建立新課程 | ギビ れんしい 日本のの日本の日本の日本の日本の日本の日本の日本の日本の日本の日本の日本の日本の | 邀請碼:<br>Https://w | 069432 C<br>ww.learnmode.net/co<br>與討論<br>你 1A<br>企業 成員管理 | <u>顯示QR code</u><br>複製連結 |
| 加入名單 ( <b>14</b> )                                                                                             |                                                   |                                                  |                   |                                                           | 審核名單 (0)                 |
| 全部勾選 全部取                                                                                                    | び 間除                                              | 加入成員                                             | 加入附加              | 蘯帳號成員                                                     | 加入群組成員                   |
| 校長」及「教務主任                                                                                                    | E」之學生帳號                                           | 加入您所有開                                           | 立之課程              | ·以利教育局                                                    | 抽查。                      |
| 加入附屬帳號成.<br>全部勾選 全部                                                                                            | 員<br>取消 捜尋成員                                      |                                                  |                   |                                                           |                          |
|                                                                                                    |                                                   |                                                  |                   |                                                           |                          |

 使用者帳號
 姓名

 Image: Second second seco